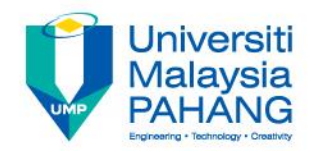

# MANUAL PENGGUNA PENGISIAN SASARAN KERJA TAHUNAN (SKT) BERDASARKAN PELAN STRATEGIK UMP 2016 - 2020

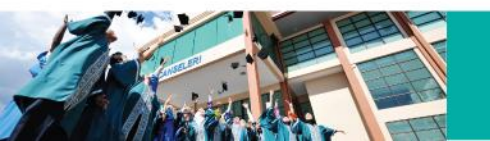

## PENGENALAN

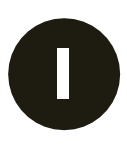

Semua staf perlu mengisi SKT di dalam Sistem SKT yang telah dibuat penambahbaikan dari aspek kombinasi format SKT dan Pelan Strategik UMP 2016 - 2020.

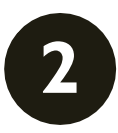

Dalam pengisian SKT Bahagian 1, staf perlu mengenalpasti projek/aktiviti yang menyumbang ke arah pencapaian KPI Pelan Strategik UMP 2016 - 2020.

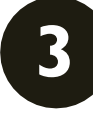

Justeru itu, PYD dan PPP hendaklah berbincang bersama sebelum menetapkan SKT dan petunjuk prestasinya.

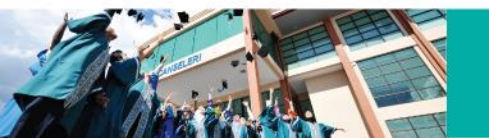

### DEFINISI LONJAKAN STRATEGIK/STRATEGIC LEAP

| KEUNGGULAN<br>AKADEMIK                                   | Kurikulum yang inovatif, staf yang kompeten dan<br>profesional, infrastruktur akademik yang efisien<br>berorientasikan keperluan masyarakat.                            |  |  |  |  |
|----------------------------------------------------------|----------------------------------------------------------------------------------------------------|--|--|--|--|
| 2 KELESTARIAN<br>KEWANGAN                                | Menjana pendapatan, meningkatkan pelaburan dan<br>mengoptimumkan perbelanjaan serta mewujudkan<br>persekitaran kondusif yang dapat menyokong kelestarian<br>universiti. |  |  |  |  |
| 3 KEUNGGULAN<br>9ENYELIDIKAN<br>& INOVASI                | Kemampanan penyelidikan yang memberi impak kepada<br>masyarakat melalui kluster penyelidikan yang berstruktur.                                                          |  |  |  |  |
| <b>4</b> KEMAMPANAN<br>SOSIO-EKONOMI DAN<br>PERSEKITARAN | Universiti merupakan wadah dalam memberi impak<br>terhadap pembangunan sosio-ekonomi, persekitaran dan<br>masyarakat.                                                   |  |  |  |  |
| 5 KEUNGGULAN<br>JENAMA                                   | Dirujuk sebagai universiti yang memertabatkan bakat,<br>kemahiran dan kesarjanaan yang berteraskan nilai-nilai<br>murni. www.ump.edu.my                                 |  |  |  |  |

# **15 PETUNJUK PRESTASI UTAMA (KPI)**

| KEUNGGULAN<br>AKADEMIK                                            | <ol> <li>Kebolehpasaran Graduan (*)</li> <li>Pengantarabangsaan Pelajar (*)</li> <li>Produktiviti dan Kecekapan Kos (*)</li> <li>Enrolmen TVET (*)</li> <li>Staf yang Kompeten Dan Professional</li> </ol> |
|-------------------------------------------------------------------|----------------------------------------------------------------------------------------------------|
| 2 KELESTARIAN<br>KEWANGAN                                         | <ol> <li>Penjanaan Pendapatan (*)</li> <li>Mengoptimumkan Perbelanjaan</li> </ol>                                                                                                    |
| 3 KEUNGGULAN<br>PENYELIDIKAN<br>& INOVASI                         | <ol> <li>Penerbitan dan Sitasi Penyelidikan (*)</li> <li>Keupayaan Penyelidikan</li> <li>Libatsama Aktiviti Pengkomersialan dan Keusahawanan</li> </ol>                                                    |
| <b>4</b> KEMAMPANAN<br><b>5</b> SOSIO-EKONOMI DAN<br>PERSEKITARAN | 1. Keusahawanan Sosial<br>2. Khidmat Inovasi Komuniti (CSI)                                                                                                    |
| KEUNGGULAN<br>5 JENAMA                                            | 1. Memartabat Kecemerlangan Bakat<br>2. Transformasi Penyampaian (Info & Infra) & Perkhidmatan Lestari<br>3. Penarafan Universiti (*)                                                                      |
| S ABC Neib Conselor                                               | www.ump.edu.my                                                                                                    |

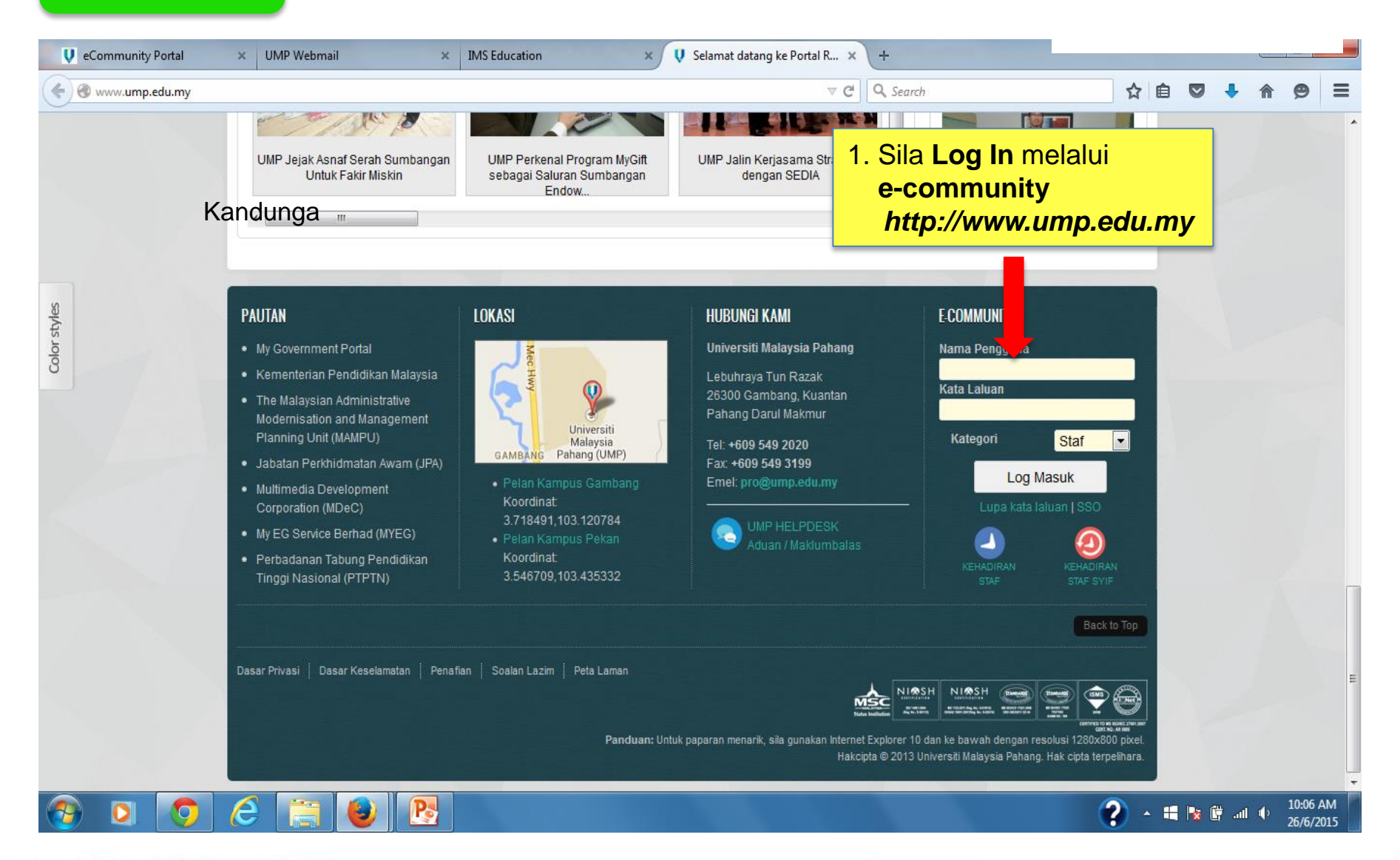

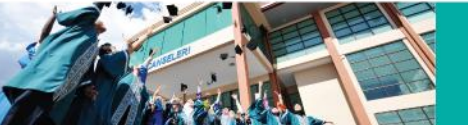

← → C A https://community.ump.edu.my/ecommstaff/home.jsp

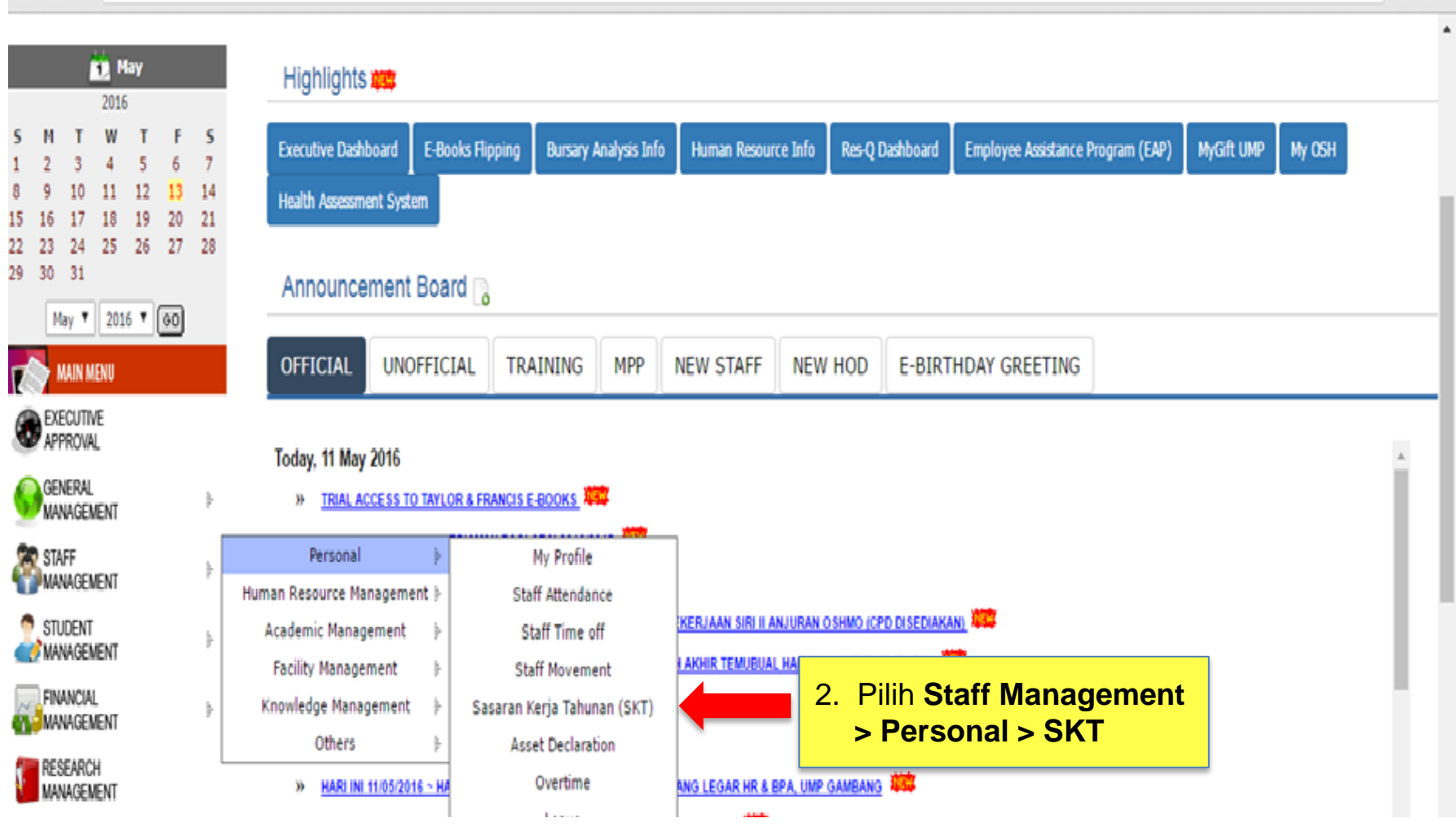

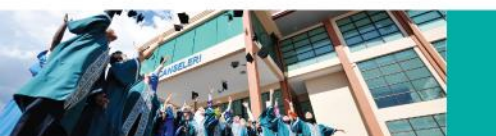

www.ump.edu.my

☆ 🖻

Ξ

eCommunity Portal - SKT(BSC) - Mozilla Firefox File Edit View History Bookmarks Yahoo! Tools Help م C 🗙 🏠 🔰 http://community.ump.edu.my/ecommstaff/sktnew.jsp \$ · Yahoo 🔋 🖂 • 🔎 • 📲 • • 🗃 • Q akta pencen SEARCH \* 每 eCommunity Portal - SKT(BSC)  $\dot{\Phi}$ Mon 30 Thu 3 Fri 4 Sun 20 Tue 1 REMINDER FOR: (All Day) 8:00 AM - 5:00 PM 8:00 AM - 5:00 PM 3:00 AM - 5:00 PM 8:00 AM - 5:00 PM . 3:30 PM - 5:00 PM Pengemaskinian Data Peribadi Di My 30 Apr 2012 - 04 May 2012) (30 Apr 2012 - 04 May 2012) 30 Apr 2012 - 04 May 2012) 30 Apr 2012 - 04 May 2012) (30 Apr 2012) Profile : Sila pastikan Due date OT Recommendation & Due date OT Recommendation & Due date OT Recommendation & Due date OT Recommendation & Ξ Mesyuarat Hari Keluarga maklumat lengkap dan terkini. enghantaran Surat Kebenaran Kerja Penghantaran Surat Kebenaran Kerja Lebih Penghantaran Surat Kebenaran Kerja Penghantaran Surat Kebenaran Kerja KeSuMa 2012 Klik Di Sini Lebih Masa(04/2012) (04/05/2012-Masa(04/2012) (04/05/2012-Jumaat) Lebih Masa(04/2012) (04/05/2012-Lebih Masa(04/2012) (04/05/2012-8:00 AM - 5:00 PM Jumaat) Jumaat) Jumaat) (30 Apr 2012 - 04 May 2012) REMINDER FOR: 9:00 AM - 1:00 PM 12:00 PM - 12:30 PM 12:00 PM - 12:30 PM PROGRAM PENGUKUHAN ORGANISASI Due date OT Recommendation & SEMINAR PENGURUSAN SUMBER 1 May SKT Main Bhg 1 / Part 1 Bhg II / Part II 📔 🚺 Info Example: SKT HOD Approve Setup Report 2012 S M т w Т F S 3 4 5 Previous Report ... 9 10 11 12 6 7 8 13 16 17 18 19 14 15 20 21 22 23 24 25 26 27 28 29 30 31 MAKLUMAT STAF / PERSONAL PARTICULARS ID Staff-Nama/ 0411-NORZARIFAH BINTI SAMIN May 🗸 2012 🖌 🚱 ID-Name MAIN MENU Jabatan/Fakulti/ PEN1000-JA 3. Pilih Bhg I / Part I Department/Faculty EXECUTIVE APPROVAL GENERAL MANAGEMENT SASARAN KERJA TAHUNAN (SKT)/ 🔭 STAFF ANNUAL WORK TARGET (AWT) MANAGEMENT STUDENT **PEKELILING PERKHIDMATAN BIL 4/2002** 💓 MANAGEMENT PERINGATAN FINANCIAL MANAGEMENT Pegawai Yang Dinilai (PYD) dan Pegawai Penilai Pertama (PPP) hendaklah memberi perhatian kepada perkara-perkara berikut sebelum dan semasa melengkapkan borang online ini: RESEARCH Appraisee and First Appraiser (FA) must give attention to the following details before and during the Completion of this online form MANAGEMENT SECURITY MANAGEMENT 

http://community.ump.edu.my/ecommstaff/sktnew.jsp?action=bhg1

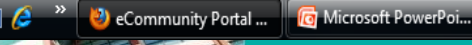

< 🚰 🔇 🖮 🦆 🛛 🛃 👀 9:38 AM

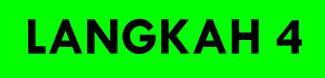

### 🕹 eCommunity Portal - SKT(BSC) - Mozilla Firefox \_ 0 X File Edit View History Bookmarks Yahoo! Tools Help X ☆ ♥ http://community.ump.edu.my/ecommstaff/sktnew.jsp?action=bhg1 Yahoo م C ☆ • SEARCH 🔻 🔶 😂 🖂 - 😹 💶 - 🖓 -💽 🗸 🔍 akta pencen 每 eCommunity Portal - SKT(BSC) +Due date OT Rec 12:00 PM - 12:30 PM SEMINAR PENGURUSAN SUMBER PROGRAM PENGUKUHAN ORGANISASI mendation & 💼 May SKT Main | Bhg 1 / Part 1 | Bhg II / Part II | 🚺 Info | Example: SKT HOD Approve Setup Report 2012 M т W т S F Previous Report ... + 3 4 5 10 12 8 9 11 13 14 15 16 17 18 19 20 21 22 23 24 25 26 27 28 29 30 31 MAKLUMAT STAF / PERSONAL PARTICULARS ID Staff-Nama/ ID-Name 0411-NORZARIFAH BINTI SAMIN May - 2012 - GO Jabatan/Fakulti/ Department/Faculty PEN1000-JABATAN PENDAFTAR MAIN MENU EXECUTIVE APPROVAL GENERAL BAHAGIAN I-PENETAPAN SASARAN KERJA TAHUNAN : 2012 MANAGEMENT SECTION I - ANNUAL WORK TARGET STAFF MANAGEMENT No record(s) found! STUDENT Add SKT BHG. 1 i Management FINANCIAL MANAGEMENT RESEARCH MANAGEMENT SECURITY MANAGEMENT TRAINING MANAGEMENT 4. Klik Add SKT BHG. I QUICK LINKS 1 EMAIL EILES BANK E-LEARNING MEMO Done < 🚰 😣 💐 🦢 📑 👀 9:39 AM = 🖻 💪 **>>** 👩 Microsoft PowerPoi... 🥹 eCommunity Portal ...

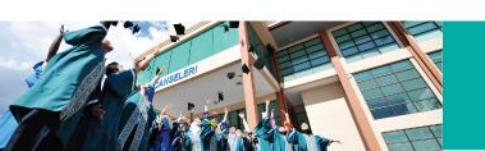

eCommunity Portal - SKT(| 🗙 💙 eCommunity Portal - Staff 🗙 🚺 Ð U https://community.u 5a. Masukkan Aktiviti / 5b. Masukkan Petunjuk Prestasi (Kuantiti/Kualiti/Masa/Kos) **Projek** 2016 HOD Approve w Т 5 6 4 vious Report ... 13 14 10 11 20 27 15 16 17 18 19 21 28 SASARAN KERJA TAHUNAN (SKT) / A AL WORK TARGET (AWT) 22 29 23 30 24 25 26 31 5e. Ruangan Supporting BAHAGIAN I - PENETAPAN SASAF KERJA TAHUNAN / SECTION I – ANNUAL WORK TARGET May ▼ 2016 ▼ GO KPI (optional) boleh (PYD dan PPP hendaklah berbincan sama sebelum menetapkan SKT dan petunjuk prestasinya)/ (Appraisee and First Appraiser mus s before setting AWT and performance indicators) MAIN MENU Ringkasan Aktiviti/Projek (Senarai Aktiviti/Projek) Petunjuk Prestasi(Kuantiti/Kualiti/Masa/Kos) diisi sekiranya Bil /No. Activity / Project Summary(List of activity / project) Performance Indicators(Quantity / Quality / Time / Cost) EXECUTIVE berkaitan APPROVAL 1 GENERAL MANAGEMENT BIL SUPPORTING KPI (OPTIONAL) SELECT KPI 🗑 STAFF MANAGEMENT SP005 - KEUNGGULAN AKADEMIK / ACADEMIC PROMINENCE STUDENT 💕 MANAGEMENT KPI 1a - KEBOLEHPASARAN GRADUAN / GRADUATE EMPLOYABILITY [Detail] FINANCIAL MANAGEMENT KP PENGANTARABANGSAAN PELAJAR / INTERNATIONAL 2 ST RESEARCH NT [Detail] MANAGEMENT SECURITY KPI 1c - PRODUKTIVITI DAN KECEKAPAN KOS / PRODUCTIVITY AND MANAGEMENT 5c. Klik Detail bagi TRAINING MANAGEMENT melihat perincian ENROLLMENT [Detail] GREEN CAMPUS MANAGEMENT maklumat setiap KPI MOBILE PROFESSIONAL / COMPETENT INTEGRATED AND PROFESSIONAL STAFF [Detail] 5d. Pilih KPI yang berkaitan dan sila **OUICK LINKS** tandakan ( $\sqrt{}$ ) pada petak (wajib SP006 - KELESTARIAN KEWANGAN / FIN 1 diisi) yang disediakan EMAIL FILES BANK KALAM KPI 2a - PENJANAAN PENDAPATAN / INCOME GENERATION [Detail] 6 ▲ 🔒 🕪 📶 🕨 ENG 12:13 PM 5/12/2016 ₫. e X P 3 w ۷Ŷ 61 0 www.ump.edu.my

## **CONTOH PERINCIAN KPI**

### KPI 1a – KEBOLEHPASARAN GRADUAN/GRADUATE EMPLOYABILITY [Detail]

Â.

ХĪ

w

۷ 🕅

P

61

IJ

e

| 🔰 eCommun                               | nity Portal - SKT( × 🔍 View Strategic Planning D × 🦲                                   | NORHIDAYAH BIN | -          | đ  | x |
|-----------------------------------------|----------------------------------------------------------------------------------------|----------------|------------|----|---|
| $\leftarrow \ \Rightarrow \ \textbf{C}$ | https://community.ump.edu.my/ecommstaff/cms/sktnew/bhg1/strategic_planning.jsp?code=22 | E              | <b>b</b> 🖒 | PC | ∃ |

### View Strategic Planning Detail

|                            | STRATEGIC PLANNING                                                                                                    |
|----------------------------|----------------------------------------------------------------------------------------------------|
| KRA :                      | SP005 - KEUNGGULAN AKADEMIK / ACADEMIC PROMINENCE                                                                                                    |
| Keterangan / Description : | KPI 1a - KEBOLEHPASARAN GRADUAN / GRADUATE EMPLOYABILITY                                                                                                    |
| Definisi / Definition :    | <ul> <li>Graduan bekerja merujuk kepada graduan yang memilik pekerjaan, usahawan yang bekerja sendiri, sedang menunggu penempatan, melanjutkan pengajian , menjalani kursus untuk peningkatan kemahiran.</li> <li>Status pekerjaan diambil semasa konvokesyen sehingga akhir tahun berkaitan (manakala bagi ukuran tambahan bagi UMP adalah 6 bulan selepas bergraduat).</li> <li>Pengajian perlu bercirikan pendidikan fleksibel, kesepunyaan dan kesukarelawan</li> </ul> |
|                            | <ul> <li>Employed graduates refer to graduates who have secured a job, are self-employed entrepreneurs, awaiting job placement, furthering studies or<br/>undergoing training to enhance skills. It includes all status except for those not working</li> <li>Employment status is captured at point of convocation, normally about 3-12 months after study completion (but internal measurement is 6 months<br/>after graduate)</li> </ul>                                 |
|                            | Peratusan graduan semasa konvokesyen berdasarkan status berikut (dengan mengambilkira kedudukan demografi seperti etnik, jantina, sosio-<br>ekonomi) :<br>• Bekerja<br>• Usahawan (bekerja sendiri)<br>• Menunggu penempatan<br>• melanjutkan pengajian                                                                                                    |
| Petunjuk / Indicator :     | <ul> <li>% of graduates at convocation with the following status (and tracked by demographics (ethnicity, gender, socio-economic background)):</li> <li>Employed</li> <li>Entrepreneurs (self-employed)</li> </ul>                                                                                                    |
| Sasaran / Target :         | <ul> <li>Awaiting placement or furthering studies</li> <li>80% semasa konvokesyen sehingga tahun berkaitan</li> </ul>                                                                                                    |
|                            | 80% upon convocation until end of that fiscal year                                                                                                    |

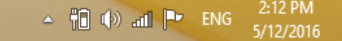

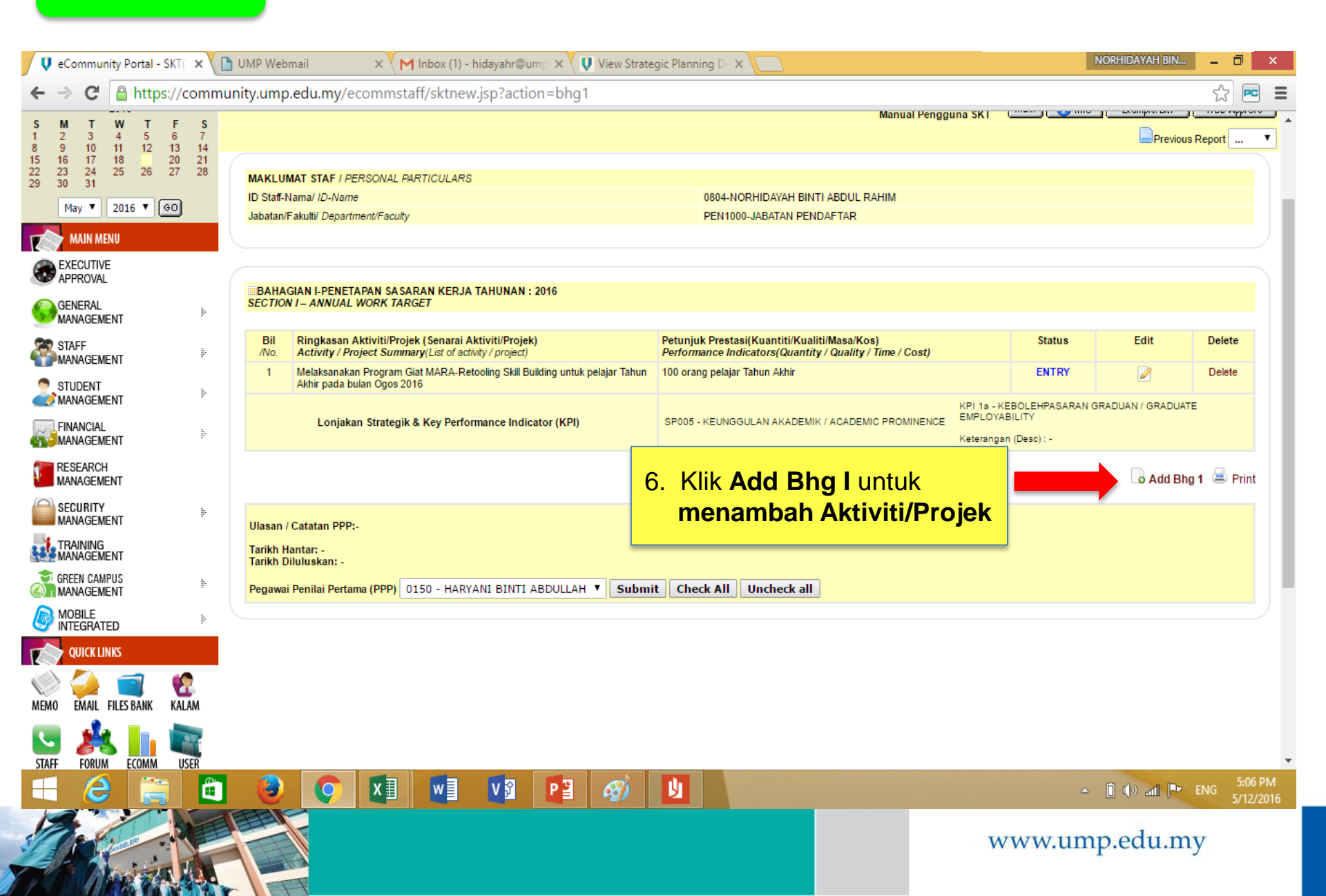

|                                      | htty.ump.edu.my/ecommstan/sktnew.jsp?action=addskt1                                                                                                    | <u>کر</u> |
|--------------------------------------|----------------------------------------------------------------------------------------------------|-----------|
| FORUM ECOMM USER<br>RY USAGE & GROUP | 7 KPI 2b - MENGOPTIMUMKAN PERBELANJAAN / EXPENDITURE                                                                                                    | Θ         |
|                                      | SP007 - KEUNGGULAN PENYELIDIKAN DAN INOVASI / RESEARCH AND INNOVATION PROMINENCE                                                                                          |           |
|                                      | 8 KPI 3a - PENERBITAN PENYELIDIKAN DAN SITASI / RESEARCH<br>PUBLICATION AND CITATION [Detail]                                                                             | 0         |
|                                      | 9 KPI 3b - KEUPAYAAN PENYELIDIKAN / RESEARCH CAPABILITIES [                                                                                                    | 0         |
|                                      | KPI 3c - LIBATSAMA AKTIVITI PENGKOMERSIALAN DAN<br>KEUSAHAWANAN / THE ENGAGEMENT OF COMMERCIALIZATION<br>AND ENTERPRENEURSHIP ACTIVITIES [Detail]                         | 0         |
|                                      | SP008 - KEMAMPANAN SOSIOEKONOMI DAN PERSEKITARAN / SUSTAINABLE GROWTH ON SOCIOECONOMIC AND ENVIRO                                                                         | NMENT     |
|                                      | 11     KPI 4a - KEUSAHAWANAN SOSIAL / SOCIAL ENTERPRENEURSHIP [       Detail ]                                                                                            | 0         |
|                                      | 12 KPI 4b - KHIDMAT INOVASI KOMUNITI / COMMUNITY SERVICE<br>INNOVATION (CSI) [Detail]                                                                                     | 0         |
|                                      | 7. Klik <b>Save</b> untuk                                                                                                    |           |
|                                      | 13 KPI 5a - MEMARTABATKAN KECEMERLANGAN BAKAT / UPH menyimpan rekod                                                                                                    | 0         |
|                                      | 14         KPI 5b - TRANSFORMASI PENYAMPAIAN (INFO DAN INFRA) DAN<br>PERKHIDMATAN LESTARI / DELIVERY TRANSFORMATION (INFO AND<br>INFRA) AND SUSTAINABLE SERVICES [Detail] | 0         |
|                                      | 15 KPI 5c - PENARAFAN UNIVERSITI / UNIVERSITY RANKING [Detail]                                                                                                    | 0         |
|                                      | Save                                                                                                    |           |

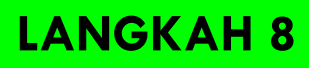

| 🕴 eCommunity Portal - SKT( 🗙                                                                                                    |                                                                                                    |                                                                                                    |                                                                             | NORHIDAYAH BIN                        | - 0        | X   |
|----------------------------------------------------------------------------------------------------|----------------------------------------------------------------------------------------------------|----------------------------------------------------------------------------------------------------|-----------------------------------------------------------------------------|---------------------------------------|------------|-----|
| ← → C 🔒 https://commun                                                                                                    | ity.ump.edu.my/ecommstaff/sktnew.jsp?action=bhg1                                                                                                    |                                                                                                    |                                                                             |                                       | × ☆ (      |     |
| 15     16     17     18     19     20     21       22     23     24     25     26     27     28       29     30     31         May     2016     €0 | MAKLUMAT STAF I PERSONAL PARTICULARS<br>ID Staff-Nama/ ID-Name<br>Jabatan/Fakulti/ Department/Faculty                                                                                                    | 0804-NORHIDAYAH BINTI ABDUL RAHIM<br>PEN1000-JABATAN PENDAFTAR                                           |                                                                             |                                       |            |     |
| MAIN MENU<br>EXECUTIVE<br>APPROVAL<br>General                                                                                                    | BAHAGIAN I-PENETAPAN SASARAN KERJA TAHUNAN : 2016<br>SECTION I – ANNUAL WORK TARGET                                                                                                    |                                                                                                    |                                                                             |                                       |            |     |
| STAFF *                                                                                                    | Bil         Ringkasan Aktiviti/Projek (Senarai Aktiviti/Projek)           /No.         Activity / Project Summary(List of activity / project)           1         Malakasan Forgram Cist MANA Defective Still Building untuk nabisr To | Petunjuk Prestasi(Kuantiti/Kualiti/Masa/Kos)<br>Performance Indicators(Quantity / Quality / Time / Cost) | Status                                                                      | Edit                                  | Delete     |     |
| STUDENT IMANAGEMENT                                                                                                    | Akhir pada bulan Ogos 2016                                                                                                    | SP005 - KEUNGGULAN AKADEMIK / ACADEMIC PROMINENCE                                                        | KPI 1a - KEBOLEHPASARAN<br>EMPLOYABILITY                                    | -<br>I GRADUAN / GRADUAT              | TE -       |     |
| RESEARCH<br>MANAGEMENT                                                                                                    | 2 Pengambilan pelajar luar negara daripada 2 negara baharu setahun                                                                                                    | 100 orang setahun                                                                                        | KPI 1b - PENGANTARABANG                                                     | SSAAN PELAJAR / INTE                  | Delete     |     |
| SECURITY<br>MANAGEMENT                                                                                                    | Lonjakan Strategik & Key Performance Indicator (KPI)<br>Membangunkan Sistem 'Pay for Performance' (P4P) dan pelaksanaannya p                                                                                                    | ada Digunkana pada bulan Ogos 2016                                                                       | Keterangan (Desc) : - APPLY                                                 | -                                     |            |     |
|                                                                                                    | Lonjakan Strategik & Key Performance Indicator (KPI)                                                                                                    | SP009 - KEUNGGULAN JENAMA / BRAND PROMINENCE                                                             | KPI 5a - MEMARTABATKAN I<br>UPHOLDING TALENT EXCEL<br>Keterangan (Desc) : - | KECEMERLANGAN BAK                     | (AT /      |     |
| QUICK LINKS                                                                                                    |                                                                                                    |                                                                                                    |                                                                             | Add Bhg                               | g 1 볼 Pri  | int |
| MEMO EMAIL FILES BANK KALAM                                                                                                    | Ulasan / Catatan PPP:-<br>Tarikh Hantar: -<br>Tarikh Diluluskan: -                                                                                                    |                                                                                                    |                                                                             |                                       |            |     |
| STAFF FORUM USAGE & GROUP                                                                                                    | Pegawai Penilai Pertama (PPP) 0150 - HARYANI BINTI ABDULLAH V Su                                                                                                    | bmit Check All Uncheck all                                                                               | 8. Klik Pr<br>meceta                                                        | r <mark>int</mark> untuk<br>ak Lapora | k<br>an Sł | ۲T  |

|                            |                                                                       |                                                                                                    | CONTOH LAPOR                                                                                                    | RAN SKT                                                                                                    |                    |                          |
|----------------------------|-----------------------------------------------------------------------|----------------------------------------------------------------------------------------------------|----------------------------------------------------------------------------------------------------|----------------------------------------------------------------------------------------------------|--------------------|--------------------------|
| <b>V</b> e                 | Community Portal - SK                                                 | T( × V https://community.ump.ec >                                                                                |                                                                                                    |                                                                                                    | NORHIDAYAH BIN     | - 0 ×                    |
| ← -                        | C 🔒 https://                                                          | /community.ump.edu.my/econ                                                                                       | nmstaff/cms/sktnew/bhg1/print.jsp?search=2016                                                                                                    |                                                                                                    |                    |                          |
|                            |                                                                       |                                                                                                    | UNIVERSITI MALAYSIA PA<br>SASARAN KERJA TAHUNAN (SKT) B<br>PELAN STRATEGIK UMP 2010<br>ANNUAL WORK TARGET (AWT) BASED ON UMP STRATE<br>2016         | HANG<br>BERDASARKAN<br>6 - 2020<br>EGIC PLANNING 2016-2020                                                       |                    |                          |
| МАК                        | UMAT STAF / PERSO                                                     | WAL PARTICULARS                                                                                                  |                                                                                                    |                                                                                                    |                    | - 11                     |
| ID S                       | aff-Nama / <i>ID-Name</i><br>tan/Fakulti / <i>Departi</i>             | nent/Faculty                                                                                                    | 0804-NORHIDAYAH BINTI ABDUL RAHIM<br>DEN1000-JARATAN DENDAFTAR                                                                                      |                                                                                                    |                    |                          |
|                            |                                                                       |                                                                                                    |                                                                                                    |                                                                                                    |                    |                          |
| Pega<br><i>Appi</i>        | wai Yang Dinilai (P<br>aisee and First Appr                           | YD) dan Pegawai Penilai Pertama (F<br>raiser (FA) must give attention to th                                      | PPP) hendaklah memberi perhatian kepada perkara-perkara b<br>e following details before and during the Completion of this                           | erikut sebelum dan semasa melengkapkan boran<br><i>online form</i> :                                             | g online ini:      | - 1                      |
| (i)                        | PYD dan PPP hendak<br>Appraisee and First Ap                          | lah berbincang bersama dalam membuat<br>opraiser must discuss before setting Ann                                 | : penetapan Sasaran Kerja Tahunan (SKT) dan memasukkan maklumat<br><i>ual Work Target (AWT) and sign in the space required in <b>Section 1</b>;</i> | t perancangan di ruangan yang ditetapkan di BAHAGIAN                                                             | NI;                | - 1                      |
| (ii)                       | SKT yang ditetapkan<br>AWT that has been se                           | hendaklah mengandungi sekurang-kurar<br>et <i>must have at least one performance in</i>                          | ngnya satu petunjuk prestasi iaitu sama ada kuantiti, kualiti, masa atau<br>dicator that is either quantity, quality, time or cost depending on the | u kos bergantung kepada kesesuaian aktiviti/projek ;<br>activity or project;                                     |                    | - 11                     |
| (iii)                      | SKT yang telah diteta<br>AWT that has been se                         | pkan pada awal tahun hendaklah dikaji s<br>et at the beginning of the year must be i                             | semula di pertengahan tahun. SKT yang digugurkan atau ditambah he<br>reviewed at the mid of the year. AWT which has been dropped or add             | endaklah dicatatkan di ruangan BAHAGIAN II ;<br>led must be noted in the space required in <b>Section II</b> ;   |                    | - 1                      |
| (iv)                       | PYD dan PPP hendak<br>Appraisee and First Ap                          | lah membat laporan dan ulasan keseluru<br>ppraiser must report and comment the a                                 | han pencapaian SKT pada akhir tahun membuat pengesahan (tiada ta<br>chievement of AWT at the end of the year (no signature is required) i           | andatangan diperlukan kerana versi digital) di BAHAGIA<br>I <i>n <b>Section III</b>; and</i>                     | N III ;            |                          |
| (v)                        | Sila rujuk Panduan Pe<br>Please refer to Guidel                       | enyediaan Sasaran Kerja Tahunan (SKT)<br><i>line for the Preparation of Annual Work</i> :                        | untuk mendapatkan keterangan lanjut.<br>Taraet for further clarification.                                                                           |                                                                                                    |                    |                          |
|                            |                                                                       |                                                                                                    | • • • • • • • • • • • • • • • • • • • •                                                                                                    |                                                                                                    |                    |                          |
| BAH<br>(PYD<br><i>(App</i> | AGIAN I-PENETAPAN<br>dan PPP hendaklah be<br>raisee and First Apprais | SASARAN KERJA TAHUNAN / SECTA<br>arbincang bersama sebelum menetapkan<br>ser must discuss before setting AWT and | ION I – ANNUAL WORK TARGET<br>SKT dan petunjuk prestasinya)/<br>performance indicators)                                                             |                                                                                                    |                    |                          |
| Bil<br>No.                 | Lonjakan<br>Strategik<br>Strategic Leap                               | Petunjuk Prestasi Utama<br>Key Performance Indicator (KPI)                                                       | Ringkasan Aktiviti/Projek (Senarai Aktiviti/Projek)<br>Activity / Project Summary (List of activity / project)                                      | Petunjuk Prestasi<br>(Kuantiti/Kualiti/Masa/Kos)<br>Performance Indicators (Quantity / Quality / Time /<br>Cost) | Catatan<br>Remarks | Status                   |
| 1.                         | KEUNGGULAN<br>AKADEMIK<br>ACADEMIC<br>PROMINENCE                      | KPI 1a - KEBOLEHPASARAN GRADUAN<br>GRADUATE EMPLOYABILITY                                                        | Melaksanakan Program Giat MARA-Retooling Skill Building untuk<br>pelajar Tahun Akhir pada bulan Ogos 2016                                           | 100 orang pelajar Tahun Akhir                                                                                    | -                  | APPLY -                  |
|                            | 8                                                                     | 🖹 🧕 💽 🛽                                                                                                    |                                                                                                    |                                                                                                    | - 🕂 🔒 🕪 🔁 🖿        | ENG 8:51 AM<br>5/13/2016 |

| · ->                                                                                                    | C 🔒 https://                                                                                                    | //community.ump.edu.my/ecom                                                                                                    | nmstaff/cms/sktnew/bhg1/print.jsp?search=2016                                                                                                    |                                                                                                    |                    | 🛯 🏠 🖻  |
|----------------------------------------------------------------------------------------------------|----------------------------------------------------------------------------------------------------|----------------------------------------------------------------------------------------------------|----------------------------------------------------------------------------------------------------|----------------------------------------------------------------------------------------------------|--------------------|--------|
| <b>Bil</b><br>Vo.                                                                                                    | Lonjakan<br>Strategik<br>Strategic Leap                                                                                                    | Petunjuk Prestasi Utama<br>Key Performance Indicator (KPI)                                                                                                    | Ringkasan Aktiviti/Projek (Senarai Aktiviti/Projek)<br>Activity / Project Summary (List of activity / project)                                                                                                    | Petunjuk Prestasi<br>(Kuantiti/Kualiti/Masa/Kos)<br>Performance Indicators (Quantity / Quality / Time /<br>Cost) | Catatan<br>Remarks | Status |
|                                                                                                    | Keunggulan<br>Akademik<br><i>Academic</i><br><i>Prominence</i>                                                                                                    | KPI 1a - KEBOLEHPASARAN GRADUAN<br>GRADUATE EMPLOYABILITY                                                                                                    | Melaksanakan Program Giat MARA-Retooling Skill Building untuk<br>pelajar Tahun Akhir pada bulan Ogos 2016                                                                                                    | 100 orang pelajar Tahun Akhir                                                                                    | -                  | APPLY  |
|                                                                                                    | KEUNGGULAN<br>AKADEMIK<br><i>ACADEMIC</i><br><i>PROMINENCE</i>                                                                                                    | KPI 1b - PENGANTARABANGSAAN<br>PELAJAR<br>INTERNATIONAL STUDENT                                                                                                    | Pengambilan pelajar luar negara daripada 2 negara baharu setahun                                                                                                    | 100 orang setahun                                                                                                | -                  | ENTRY  |
|                                                                                                    | Keunggulan<br>Jenama<br><i>Brand</i><br><i>Prominence</i>                                                                                                    | KPI 5a - MEMARTABATKAN<br>KECEMERLANGAN BAKAT<br>UPHOLDING TALENT EXCELLENCE                                                                                                    | Membangunkan Sistem 'Pay for Performance' (P4P) dan<br>pelaksanaannya pada bulan Ogos 2016                                                                                                    | Digunkana pada bulan Ogos 2016                                                                                   | -                  | APPLY  |
| arikh I<br>arikh I                                                                                                    | lantar <i>  Submissi</i><br>)iluluskan <i>  Appr</i>                                                                                                    | ion Date : -<br>roved Date : -                                                                                                    |                                                                                                    |                                                                                                    |                    |        |
| arikh H<br>arikh I<br>AHAGI<br>CTION<br>Aktivi<br>YD he<br>ppraise<br>da mak                                                           | lantar/ <i>Submissi</i><br>biluluskan/ <i>Appro</i><br>AN II-KAJIAN SE<br>II – MID YEAR RE<br>ti/Projek Yang I<br>ndaklah menyen<br>e must list out add<br>lumat / <i>No Record</i>                                                                                                    | ion Date : -<br>oved Date : -<br>EMULA SASARAN KERJA TAHUNAN PI<br>VIEW OF ANNUAL WORK TARGET<br>Ditambah/ Added Activity/Project<br>naraikan aktiviti/projek yang ditamb<br>d activity / project after discussing with th<br>1 Found.                                                                                                    | <b>ERTENGAHAN TAHUN/</b><br>a <b>h setelah berbincang dengan PPP)</b><br>he appraiser)                                                                                                    |                                                                                                    |                    |        |
| AHAGI<br>ECTION<br>Aktivi<br>YD he<br>ppraise<br>da mak<br>da mak                                                                      | Iantar/ <i>Submissi</i><br>biluluskan/ <i>Appr</i><br>AN II-KAJIAN SE<br>II – <i>MID YEAR RE</i><br>ti/Projek Yang I<br>ndaklah menyen<br>e must list out add<br>lumat / <i>No Record</i><br>ti/Projek Yang I<br>ndaklah menyen<br>e must list out dro<br>lumat / <i>No Record</i>                                                                    | Ion Date :-<br>oved Date :-<br>emula sasaran KERJA TAHUNAN PI<br>VIEW OF AWNUAL WORK TARGET<br>Ditambah/ Added Activity/Project<br>naraikan aktiviti/projek yang ditamb<br>d activity / project after discussing with th<br>f Found.<br>Digugurkan / Dropped Activity/Proje<br>naraikan aktiviti/projek yang digugu<br>up activity / project after discussing with th<br>f Found.                                                                                                    | ERTENGAHAN TAHUN/<br>ah setelah berbincang dengan PPP)<br>he appraiser)<br>ect<br>irkan setelah berbincang dengan PPP)<br>the appraiser)                                                                                                    |                                                                                                    |                    |        |
| arikh I<br>AHAGII<br>CIION<br>Aktivi<br>YD he<br>ppraise<br>da mak<br>Aktivi<br>YD he<br>ppraise<br>da mak<br>AHAGI<br>CIION<br>da mal | Iantar/ <i>Submissi</i><br>biluluskan/ <i>Appr</i><br>AN II-KAJIAN SE<br>II – <i>MID YEAR RE</i><br>ti/Projek Yang I<br>ndaklah menyen<br>e must list out ado<br>lumat / <i>No Record</i><br>ti/Projek Yang I<br>ndaklah menyen<br>e must list out dro<br>lumat / <i>No Record</i><br>AN III-LAPORAN<br>MIII – ACTUAL ACH<br>dumat / <i>No Record</i> | Ion Date :-<br>oved Date :-<br>enved Date :-<br>EMULA SASARAN KERJA TAHUNAN PI<br>VIEW OF ANNUAL WORK TARGET<br>Ditambah/ Added Activity/Project<br>naraikan aktiviti/projek yang ditamb<br>d activity / project after discussing with the<br>f Found.<br>Digugurkan / Dropped Activity/Project<br>naraikan aktiviti/projek yang digugu<br>up activity / project after discussing with the<br>f Found.<br>N DAN ULASAN KESELURUHAN PENCE<br>HIEVEMENT IN THE APPRAISAL YEAR AND<br>d Found. | ERTENGAHAN TAHUN/<br>Iah setelah berbincang dengan PPP)<br>he appraiser)<br>ect<br>irkan setelah berbincang dengan PPP)<br>the appraiser)<br>APAIAN SASARAN KERJA TAHUNAN PADA AKHIR TAHUN OLEH<br>D COMMENT BY THE APPRAISEE AND APPRAISER | I PYD DAN PPP /                                                                                                  |                    |        |

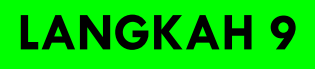

| 🕴 eCommunity Portal - SKT() 🗙                                                                     |                                                                                                    |                                                                                                    |                                                                              | NORHIDAYAH BIN           | - 🗇 🗙                    |
|---------------------------------------------------------------------------------------------------|----------------------------------------------------------------------------------------------------|----------------------------------------------------------------------------------------------------|------------------------------------------------------------------------------|--------------------------|--------------------------|
| ← → C 🔒 https://commu                                                                             | ity.ump.edu.my/ecommstaff/sktnew.jsp?action=bhg1                                                                       |                                                                                                    |                                                                              |                          | 🖏 🏡 📼 🔳                  |
| 0 5 10 11 12 13 14<br>15 16 17 18 19 20 21<br>22 23 24 25 26 21 28<br>29 30 31<br>May ▼ 2016 ▼ ©0 | MAKLUMAT STAF I PERSONAL PARTICULARS<br>ID Staff-Namal ID-Name<br>Jabatan/Fakulti/ Department/Faculty                  | 0804-NORHIDAYAH BINTI ABDUL RAHIM<br>PEN1000-JABATAN PENDAFTAR                                           |                                                                              |                          |                          |
| EXECUTIVE<br>APPROVAL                                                                             | BAHAGIAN I-PENETAPAN SASARAN KERJA TAHUNAN : 2016                                                                      |                                                                                                    |                                                                              |                          |                          |
|                                                                                                   | SECTION I – ANNUAL WORK TARGET                                                                                         |                                                                                                    |                                                                              |                          | _                        |
|                                                                                                   | Bil Ringkasan Aktiviti/Projek (Senarai Aktiviti/Projek)<br>/No. Activity / Project Summary(List of activity / project) | Petunjuk Prestasi(Kuantiti/Kualiti/Masa/Kos)<br>Performance Indicators(Quantity / Quality / Time / Cost) | Status                                                                       | Edit                     | Delete                   |
|                                                                                                   | 1 Melaksanakan Program Giat MARA-Retooling Skill Building untuk pelajar Tahun<br>Akhir pada bulan Ogos 2016            | 100 orang pelajar Tahun Akhir                                                                            | APPLY                                                                        | -                        | •                        |
|                                                                                                   | Lonjakan Strategik & Key Performance Indicator (KPI)                                                                   | SP005 - KEUNGGULAN AKADEMIK / ACADEMIC PROMINENCE                                                        | KPI 1a - KEBOLEHPASARAN<br>EMPLOYABILITY<br>Keterangan (Desc) : -            | GRADUAN / GRADUAT        | re                       |
| RESEARCH                                                                                          | 2 Pengambilan pelajar luar negara daripada 2 negara baharu setahun                                                     | 100 orang setahun                                                                                        | ENTRY                                                                        |                          | Delete                   |
| SECURITY                                                                                          | Lonjakan Strategik & Key Performance Indicator (KPI)                                                                   | SP005 - KEUNGGULAN AKADEMIK / ACADEMIC PROMINENCE                                                        | KPI 1b - PENGANTARABANG<br>STUDENT<br>Keterangan (Desc) : -                  | SAAN PELAJAR / INTE      | ERNATIONAL               |
|                                                                                                   | 3 Membangunkan Sistem 'Pay for Performance' (P4P) dan pelaksanaannya pada<br>bulan Ogos 2016                           | Digunkana pada bulan Ogos 2016                                                                           | APPLY                                                                        | -                        | •                        |
|                                                                                                   | Lonjakan Strategik & Key Perform 9. Pilih Subn                                                                         |                                                                                                    | KPI 5a - MEMARTABATKAN K<br>UPHOLDING TALENT EXCELI<br>Keterangan (Desc) : - | ECEMERLANGAN BAH<br>ENCE | KAT /                    |
|                                                                                                   | pengesana                                                                                                    | an olen PPP                                                                                              |                                                                              | o Add Bh                 | g 1 🖨 Print              |
| MEMO EMAIL FILES BANK KALAM                                                                       | Ulasan / Catatan PPP:-                                                                                                 |                                                                                                    |                                                                              |                          |                          |
| STAFF<br>DIRECTORY<br>STAFF                                                                       | Tarikh Diluluskan: -<br>Pegawai Penilai Pertama (PPP) 0150 - HARYANI BINTI ABDULLAH ▼ Subm                             | it Check All Uncheck all                                                                                 |                                                                              |                          |                          |
| 🛋 ⋵ 📷 🛍                                                                                           | 🥑 💽 🚺 🖬 🕼 😰 🧭                                                                                                    |                                                                                                    | - <b>H</b>                                                                   | 1002                     | ENG 8:55 AM<br>5/13/2016 |

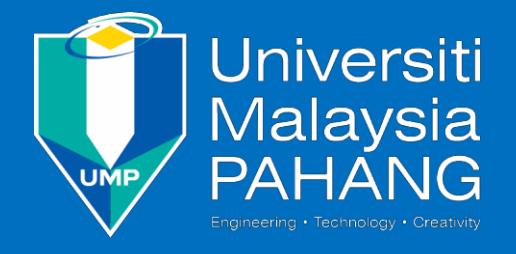

Jabatan Pendaftar Kompleks Pentadbiran Utama Universiti Malaysia Pahang 26600 Pekan, Pahang Tel : +609 424 5200 Faks : +609 424 5222